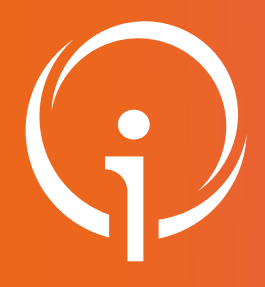

**Fiche réflexe** 

**GESTION DES DONNÉES ÉTABLISSEMENT** 

Portail de santé PACA

#### Retrouver l'ensemble des informations sur le wiki du Portail de santé PACA - https://tutos.iess.fr/ CONSULTER LES DONNÉES ÉTABLISSEMENT Toute demande de création d'un nouvel établissement doit être faite par mail, au Centre de Service : ror@iess.fr 2 ROR & Communicati LISTE DES ÉTABLISSEMENTS Indispensables Collaboratif ↓† Nom ↓† Ville 11 Département Mono-unité Standard ↓† Site Actions +33 4 00 00 00 00 MON ETABLISSEMENT TOULON 83 - Var C http://www.ch-monetablissement.fr **ROR (Répertoire Opérationnel des** Actions -Ressòurces) Consulter Les référents de plusieurs établissements ont la visibilité sur l'ensemble des sites auxquels ils sont rattachés. Recherche ROR Mon établissement Mes pôles 1. Sélectionner le menu "ROR & Indispensables", puis dans le sous-menu "ROR" Mes unités Mes professionnels (Répertoire Opérationnel des Ressources), cliquer sur "Mon établissement". Glossaire Validation - Gérer mes données Validation - Gérer mes données personnelles Validation - Gérer mes demandes 2. Cliquer sur le bouton "Actions", puis sur "Consulter". d'inscription

# **ACCÉDER À LA FICHE ÉTABLISSEMENT SÉLECTIONNÉE**

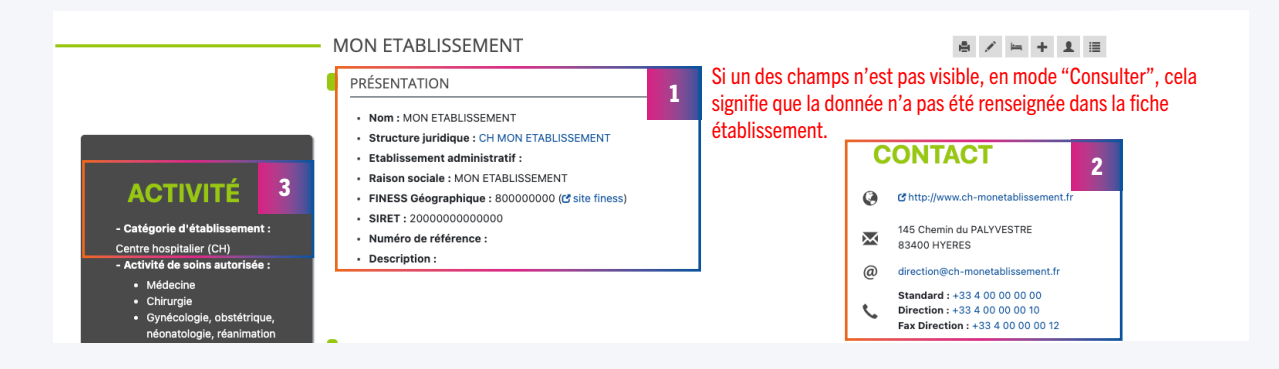

Les champs ci-après ont un caractère **obligatoire**, néanmoins les autres données doivent également être vérifiées et complétées en fonction de l'activité de l'établissement.

Attention : Le descriptif de l'établissement impacte l'application ViaTrajectoire et déterminera l'orientation du patient.

#### 1. Vérifier les données de la partie "PRÉSENTATION"

- <u>Nom :</u> Vérifier l'exactitude du nom de votre établissement.
- <u>Structure Juridique :</u> Vérifier que votre établissement est bien rattaché à la bonne structure juridique.
- <u>Raison sociale</u>: Vérifier que la raison sociale est conforme aux données <u>Finess</u>.
- <u>Finess Géographique :</u> Vérifier que le numéro du Finess Géographique est conforme aux données <u>Finess</u>. (Attention cette donnée est non modifiable. Contacter le Centre de Service en cas de changement).

### 2. Vérifier les données de la partie "CONTACT"

- <u>Adresse postale :</u> Vérifier que l'adresse postale soit complète et correcte.
- <u>Adresse email :</u> Vérifier que l'adresse email correspond à l'email de direction de l'établissement.
- <u>Standard</u>: Vérifier que le numéro "Standard" correspond au standard d'accueil de l'établissement.
- <u>Direction :</u> Vérifier que le numéro "Direction" correspond au secrétariat de direction.
- <u>Fax Direction</u>: Vérifier que le numéro de fax correspond à celui de la direction.

### 3. Vérifier les données de la partie "ACTIVITÉ"

<u>Catégorie d'établissement</u>: Vérifier que la catégorie d'établissement soit conforme aux données <u>Finess</u>.

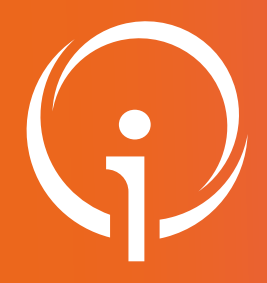

**Fiche réflexe** 

**GESTION DES DONNÉES ÉTABLISSEMENT** 

Portail de santé PACA

#### Retrouver l'ensemble des informations sur le wiki du Portail de santé PACA - https://tutos.iess.fr/

## MODIFIER LES DONNÉES ÉTABLISSEMENT

| 1       | ROR &<br>Indispensables                                       | Communicatio<br>Collaboratif   | Ζ | Le Finess<br>finess ils    | juridique<br>ne sont de | et géographi<br>onc pas modif | que ainsi (<br>fiables. | que la catégo  | rie d'établissemen                      | ıt sont issus du r | éférentiel |  |  |
|---------|---------------------------------------------------------------|--------------------------------|---|----------------------------|-------------------------|-------------------------------|-------------------------|----------------|-----------------------------------------|--------------------|------------|--|--|
|         | DR (Répertoire Opérationnel des                               |                                | 2 | 2 LISTE DES ÉTABLISSEMENTS |                         |                               |                         |                |                                         |                    |            |  |  |
| C       | Recherche ROR<br>Mon établissement                            |                                |   | <sup>↓†</sup> Nom          | ↓î Ville                | ↓î Département                | Mono-<br>unité          | Standard       | ↓† Site                                 | Actions            |            |  |  |
|         | Mes pôles<br>Mes unités<br>Mes professionnels                 |                                |   | MON<br>ETABLISSEMENT       | TOULON                  | 83 - Var                      | ×                       | 04 94 00 00 00 | C http://www.ch-mon<br>etablissement.fr | Actions            | •          |  |  |
| G<br>Va | Glossaire<br>Validation - Gérer mes<br>Validation - Gérer mes | données<br>données<br>demandes |   |                            |                         |                               |                         |                |                                         | Consu<br>Modifie   | lter<br>er |  |  |
|         | personnelles<br>Validation - Gérer mes d<br>d'inscription     |                                | - |                            |                         | - MON ETABLI                  | SSEMENT<br>N            |                | ≜ /                                     | ⊨ <b>+ 1</b>       |            |  |  |

- 1. Sélectionner le menu "ROR & Indispensables", puis dans le sous-menu "ROR" (Répertoire Opérationnel des Ressources), cliquer sur "Mon établissement".
- 2. Cliquer sur le bouton "Actions", puis sur "Modifier" ou directement à partir de la fiche établissement, cliquer sur l'icône crayon.

<u>SMR/HAD/Soins palliatifs :</u> Le descriptif de l'établissement et de l'unité impacte l'application ViaTrajectoire et déterminera l'orientation du patient.

### FOCUS SUR LES COORDONNÉES D'ALERTE

Vérifier les informations concernant les coordonnées d'alerte (point d'entrée pour les alertes sanitaires).

| Mode « Consulter »                                  | Mode « Modifier »                                                        |
|-----------------------------------------------------|--------------------------------------------------------------------------|
| () Coordonnées Alerte                               | COORDONNÉES ALERTE  Téléphone d'alerte (priorité 1) : +33 04 00 00 00 00 |
| Téléphone d'alerte (priorité 1) :                   | Visibilité du téléphone d'alerte (priorité 1) SAMU x v                   |
| +33 4 00 00 00 00                                   | Téléphone d'alerte (priorité 2) : +33                                    |
| Téléphone d'alerte (priorité 2) :<br>Fax d'alerte : | Fax d'alerte :  Fax d'alerte :  Fax d'alerte :  Fax d'alerte :           |
| Email d'alerte : alerte@ch-                         | Visibilité du fax d'alerte :  Régionale  v                               |
| monetablissement.fr                                 | Email d'alerte : alerte@ch-monetablissement.fr                           |
| SAMU de référence : SAMU (Numéro                    | SAMU de reterence : SAMU (Numéro de département) × -                     |
| de département)                                     | Email grand public                                                       |

### FOCUS SUR LES PERSONNELS DÉSIGNÉS PAR LE DIRECTEUR

- Directeur
  i
  Prénom NOM
- Président CME
  i
  Prénom NOM
- Référent Établissement 
  Prénom NOM
- Référent Établissement 
  Prénom NOM
- Référent Établissement (i) Prénom NOM
  Référent Établissement (i) Prénom NOM

En mode "**Consulter**", la fiche établissement fait apparaître les personnels désignés par le Directeur de l'établissement, et disposant de rôles spécifiques qui leur sont attribués.

Pour modifier les professionnels apparaissant dans cette liste, merci de contacter le centre de service.